## Jurupa Unified School District Completando la Actulizacion de Informacion Anual

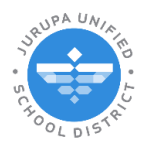

Como Comprar un Plan de the Proteccion para un Chromebook

## Plan de Protección para un Chromebook

Los padres/tutores pueden comprar el Plan de protección de Chromebook durante el año escolar. Inicie sesión en ParentConnection. En el lado izquierdo encontrará una lista de secciones con la información de su estudiante. Busque y haga clic en **Cuentas**.

| $\cap$                         |                                                                              |                                                                                                    | Bienvenido                     |                           |                                         | Conectado                           | : Wednesday, June 26, 2024 at 10:56 AM |  |  |  |
|--------------------------------|------------------------------------------------------------------------------|----------------------------------------------------------------------------------------------------|--------------------------------|---------------------------|-----------------------------------------|-------------------------------------|----------------------------------------|--|--|--|
| ParentCo                       | nnection                                                                     |                                                                                                    |                                |                           | Mi información   Mi cuenta   Notificaci | iones de correo electrónico   Enlac | e de Avuda   Acerca de   Cerrar sesión |  |  |  |
|                                | Nombre del estudiante                                                        | Grado                                                                                                    | Nombre de la escuela           | Año escolar               | Fecha de nacimiento                     | Orientador                          | Consejero                              |  |  |  |
| E                              |                                                                              | 1                                                                                                    | Dev Camino Real Elementary (T) | 2024-2025                 |                                         |                                     | Unassigned                             |  |  |  |
| * Actividades                  | Dev Camino Real Elementary                                                   |                                                                                                    |                                |                           |                                         |                                     |                                        |  |  |  |
| * Asistencia                   | Welcome to ParentConnection                                                  |                                                                                                    |                                |                           |                                         |                                     |                                        |  |  |  |
| Informe de                     |                                                                              |                                                                                                    |                                |                           |                                         |                                     |                                        |  |  |  |
| * Evaluacion<br>Alternative de | Enlaces de la escuela                                                        |                                                                                                    |                                |                           |                                         |                                     |                                        |  |  |  |
| CAASPP                         |                                                                              |                                                                                                    |                                |                           |                                         |                                     |                                        |  |  |  |
| + Cafetería                    | Library                                                                      |                                                                                                    |                                |                           |                                         |                                     |                                        |  |  |  |
| * Asignaciones                 | MyPaymentsPlus                                                               |                                                                                                    |                                |                           |                                         |                                     |                                        |  |  |  |
| * Contactos                    | Parent Guide (Guía Informativo Pa                                            | Parent Guide (Guía Informativo Para los Padres)                                                                                |                                |                           |                                         |                                     |                                        |  |  |  |
| * Documentos                   | English                                                                      | English                                                                                                    |                                |                           |                                         |                                     |                                        |  |  |  |
| * Inscripcion                  | Espanol                                                                      | Escañol                                                                                                    |                                |                           |                                         |                                     |                                        |  |  |  |
| Calificaciones                 | PeachJar                                                                     | PeachJar                                                                                                    |                                |                           |                                         |                                     |                                        |  |  |  |
| * Requisitos de                | <u>O Communication (ParentSquare)</u><br>Interact & communicate with faculty | Q.Communication (ParentSquare)<br>Interact & communicate with faculty and staff members through Q Communication (ParentSquare) |                                |                           |                                         |                                     |                                        |  |  |  |
| Graduación                     | ParentConnection (Conexión para                                              | adres)                                                                                                    |                                |                           |                                         |                                     |                                        |  |  |  |
| + Salud                        | How to Use ParentConnection                                                  | ,                                                                                                    |                                |                           |                                         |                                     |                                        |  |  |  |
| Elementos de                   | Como Usar Conexión Para Padres                                               |                                                                                                    |                                |                           |                                         |                                     |                                        |  |  |  |
| * Biblioteca Pendi             | e tes                                                                        |                                                                                                    |                                |                           |                                         |                                     |                                        |  |  |  |
| * Multas Pendient              | e                                                                            |                                                                                                    |                                |                           |                                         |                                     |                                        |  |  |  |
| * Programas                    | Cuentas                                                                      |                                                                                                    |                                |                           |                                         |                                     |                                        |  |  |  |
| * Marcas                       | •                                                                            |                                                                                                    |                                | Saldo do cuenta del       |                                         | ç                                   | Online SBA Payments                    |  |  |  |
| Boleta de Calificaciones       | •                                                                            |                                                                                                    |                                | estudiante                |                                         |                                     |                                        |  |  |  |
| - Cuentas                      |                                                                              |                                                                                                    |                                | Saldo                     |                                         |                                     |                                        |  |  |  |
| * Horario                      |                                                                              |                                                                                                    |                                | \$0.00                    |                                         |                                     |                                        |  |  |  |
| * Noticias                     |                                                                              |                                                                                                    | Γ                              | etalles de la transacción |                                         |                                     |                                        |  |  |  |
| * Estandares                   | Fecha Nro. de                                                                | ecibo                                                                                                    | Artículo(s)                    |                           | Costo                                   | Pago                                | Saldo adeudado                         |  |  |  |
| * Datos Demográf               | licos                                                                        |                                                                                                    |                                |                           |                                         |                                     |                                        |  |  |  |
| * Pruebas                      |                                                                              |                                                                                                    |                                |                           |                                         |                                     |                                        |  |  |  |

Haga clic en Online SBA Payments.

|                                   |       |      | Online SBA Payments |
|-----------------------------------|-------|------|---------------------|
| Saldo de cuenta del<br>estudiante |       | -    |                     |
| Saldo                             |       |      |                     |
| \$0.00                            |       |      |                     |
|                                   |       |      |                     |
| Detalles de la transacción        |       |      |                     |
|                                   | Costo | Pago | Saldo ade           |
|                                   |       |      |                     |
|                                   |       |      |                     |
|                                   |       |      |                     |

En la siguiente ventanilla, complete las áreas necesarias:

| QParentConnection                                                                                                    | Language: Spanish 🗸                     |
|----------------------------------------------------------------------------------------------------|-----------------------------------------|
| Jurupa Unified School District<br>Online SBA Payments<br>Nombre de la cuenta: PIN:                                                                                                    | Cancelar                                |
| Student:   - Dev Camino Real Elementary ~     3   Item: (CB Protection Plan 1 @ \$40 ea (Amount \$40 00).     Cantidad total de artículos: \$ 40.00   Cantidad total de artículos: \$ 40.00     Cantidad total de artículos: \$ 40.00   Cantidad total de artículos: \$ 40.00 | Mostrar todos los artículos disponibles |

- 1. Utilice la lista desplegable para elegir su **Estudiante** al que se aplicará esta compra.
- 2. Utilice la lista desplegable para elegir un **Artículo/Item** de compra (en este caso es el Plan de Protección de Chromebook\*)
- 3. La Cantidad por defecto queda en 1. La Cantidad total reflejara \$40\*
- 4. Haga Clic a Agregar al Carrito.

\*Si necesita comprar el Plan de Protección de Chromebook para más de un estudiante, después de hacer clic en Agregar al carrito, regrese al menú desplegable Estudiante y seleccione otro estudiante, agregue el Plan de Protección de Chromebook 2+ y haga clic en Agregar al carrito nuevamente. Tenga en cuenta que comprar más de un plan reducirá el precio de \$40 por cada plan a \$30 por cada plan.

| Carrito de compras 🖟          | Proceder a                 | a la compra Cancelar transacción |          |          |
|-------------------------------|----------------------------|----------------------------------|----------|----------|
| _ Estudiante (identificación) | Escuela                    | Artículo                         | Cantidad | Cantidad |
| ×                             | Dev Camino Real Elementary | CB Protection Plan 2+ @ \$30 ea  | 1        | \$30.00  |
| ×                             | Dev Camino Real Elementary | CB Protection Plan 2+ @ \$30 ea  | 1        | \$30.00  |
|                               |                            |                                  | Total:   | \$60.00  |

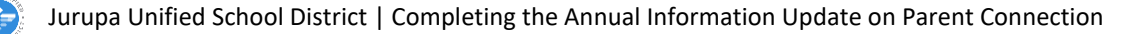

Después de agregarlo al carrito, debería ver el Plan de protección de Chromebook en la sección Carrito de compras. Haga clic en **Proceder a la compra**.

| ParentConn | nection                                                |                                                    |                                                  |                                    | Language: Spanish 🗸 |
|------------|--------------------------------------------------------|----------------------------------------------------|--------------------------------------------------|------------------------------------|---------------------|
|            |                                                        | Jurupa Ur<br>Onlin<br>Nombre de la cuenta:         | nified School District<br>e SBA Payments<br>PIN: |                                    | Cancelar            |
|            | Stude<br>Ite<br>Cantida<br>Cantidad total de artículos | nt: Dev Camino Real Elementary V<br>mr: V<br>ad: V |                                                  | Mostrar todos los artículos dispor | nibles              |
|            | ß                                                      | Agrogar at                                         | carrito Reiniciar                                |                                    |                     |
| Carrito d  | le compras                                             | Proceder a la com                                  | pra Cancelar transacción                         |                                    |                     |
| E          | studiante (identificación)                             | Escuela                                            | Artículo                                         | Cantidad                           | Cantidad            |
| ×          |                                                        | Dev Camino Real Elementary                         | CB Protection Plan 1 @ \$40 ea                   | 1                                  | \$40.00             |
|            |                                                        |                                                    |                                                  | Total:                             | \$40.00             |
|            |                                                        |                                                    |                                                  |                                    |                     |

Se le pedirá que inicie sesión en su cuenta personal de PayPal o tendrá la opción de pagar con tarjeta de débito o crédito (no se necesita una cuenta).

| •                | ੇ⊟ \$40.00 US                                                                        |
|------------------|--------------------------------------------------------------------------------------|
|                  | Pagar con PayPal                                                                     |
| Con i<br>para re | una cuenta de PayPal, reúne los requisitos<br>ecompensas y la Protección al Comprado |
| Corre            | eo electrónico o número de celular                                                   |
| Cont             | traseña                                                                              |
| ;Ha ol           | lvidado su contraseña?                                                               |
|                  | Inicie sesión                                                                        |
|                  | 0                                                                                    |
| F                | Pagar con tarjeta de débito o crédito                                                |
|                  |                                                                                      |
|                  | Cancelar y volver a Test Store                                                       |
|                  | English Français <b>Español</b> 中文                                                   |

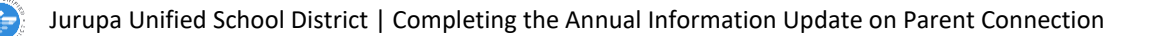

Complete los campos necesarios. (Tenga en cuenta que, si no desea crear una cuenta PayPal, utilice el interruptor en la parte inferior de la página para desactivar la opción):

| Pagar con tarjeta de débito o<br>crédito                 | <b>a</b>                                                                                                    |
|----------------------------------------------------------|----------------------------------------------------------------------------------------------------|
| No compartimos sus datos financieros con el<br>comercio. | PayPal es la forma rápida                                                                                                    |
| País/Región<br>Estados Unidos                            | Independientemente de dónde compre,<br>mantenemos la confidencialidad de su<br>información financiera.                                                                                                    |
| Correo electrónico                                       | ]                                                                                                    |
| Tipo<br>Celular × Número de teléfono<br>+1               | ]                                                                                                    |
| 🌔 🕂 VISA 🏧 🕕                                             |                                                                                                    |
| N.° de la tarjeta                                        |                                                                                                    |
| Fecha de vencimiento CSC                                 | i                                                                                                    |
| Dirección de la tarjeta                                  |                                                                                                    |
| Nombre Apellidos                                         |                                                                                                    |
| Domicilio                                                | ]                                                                                                    |
| Apartamento, suite, edificio (opcional)                  | Guardar información y abrir su cuenta de PayPal                                                                                                    |
| Ciudad                                                   | Vuelva al sito web dei comercio cara completar la com<br>Pagar abora como usuarlo no                                                                                                    |
| Estado                                                   | Construction of the second second of the second second of the second second secon |
| C P                                                      | Cancelar y volver al citio web del comerciante                                                                                                    |

Una vez que pague, verá su recibo que se le enviará por correo electrónico, haga clic en **Volver al sitio web del comerciante**:

| Ha pagao                               | do \$40.00 USD<br>Store             | a Test     |
|----------------------------------------|-------------------------------------|------------|
|                                        | Detalles                            |            |
| Pagado con                             |                                     |            |
| MASTERCARE                             |                                     | \$40.00    |
| Esta transacción a<br>PAYPAL *TEST STO | aparecerá en su estado de cu<br>DRE | ienta como |
| Detalles de la                         | compra                              |            |
| Número de re                           | cibo:                               |            |
| Enviaremos u                           | na confirmación                     |            |
| a: i                                   | 1                                   |            |
| Detalles del o                         | comercio                            |            |
| Test Store                             |                                     |            |
|                                        |                                     |            |
|                                        | Volver al sitio web                 | \          |
|                                        |                                     | 1          |

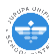

Ahora regresará a ParentConnection. Haga clic en **Volver** para regresar al perfil de su estudiante:

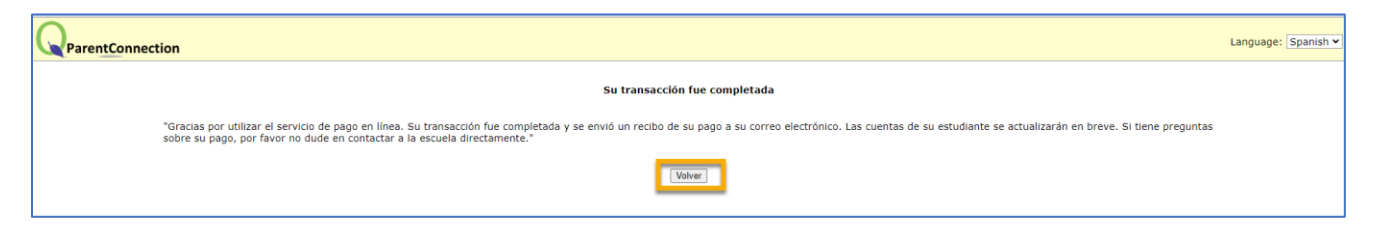

Verá la transacción en Detalles de la transacción de la sección Cuentas:

| Cuentas    |                |                                |                            |         |         |                     |
|------------|----------------|--------------------------------|----------------------------|---------|---------|---------------------|
|            |                |                                |                            |         |         | Online SBA Payments |
|            |                |                                | Saldo de cuenta del        |         |         |                     |
|            |                |                                | Saldo                      |         |         |                     |
|            |                |                                | \$0.00                     |         |         |                     |
|            |                |                                |                            |         |         |                     |
|            |                |                                | Detalles de la transacción |         |         |                     |
| Fecha      | Nro. de recibo | Artículo(s)                    |                            | Costo   | Pago    | Saldo adeudado      |
| 07/01/2024 | 109            | CB Protection Plan 1 @ \$40 ea |                            | \$40.00 | \$40.00 | \$0.00              |
|            |                |                                |                            |         |         |                     |

Ya ha adquirido el Plan de Protección de Chromebook.

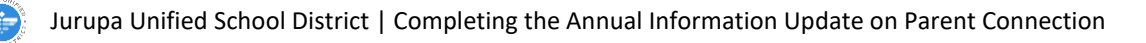